## Sie haben ein I-Phone Dann gehen Sie wie folgt vor

- Bei unserer Bestell App handelt es sich um eine Website basierte App. Sie können die App nicht aus dem App Store installieren, sondern über den unten angegebenen Link in Ihrem Browser aufrufen.
- 2. Bitte erfragen Sie bei uns Ihre Kundennummer und Ihr Passwort. Wenn Sie noch kein Passwort zum Ordertool haben, helfen wir Ihnen gerne weiter.
- Gehen Sie bitte über unsere Homepage auf den Button Ordertool oder direkt über diesen Link https://odendahl.e-bestellung.eu

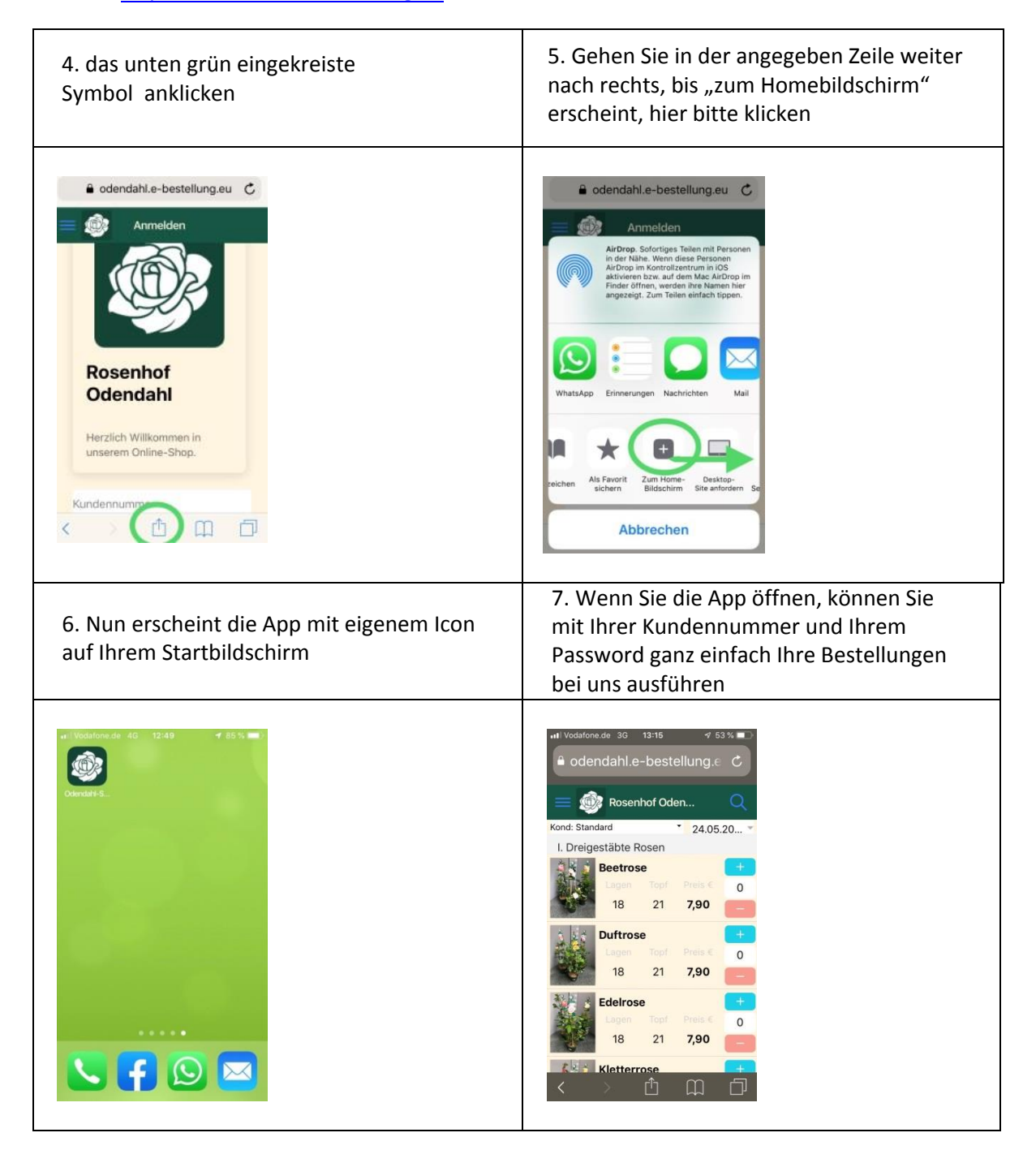